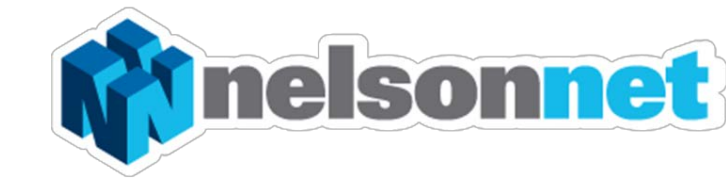

# **NELSONNETBOOK Creating** Groups - Teacher

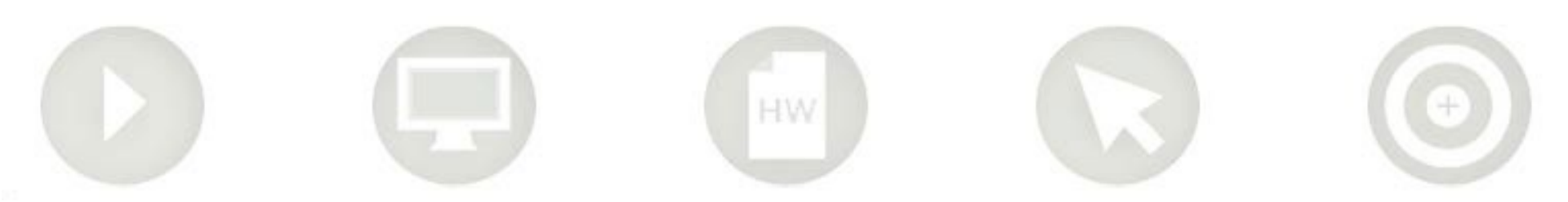

### **Creating a Group**

Groups are an optional teaching tool which enables you to share eBook annotations with your students.

#### Step one

Sign into your NelsonNet account at <u>www.nelsonnet.com.au</u> to access your bookshelf. Select your book and open your Interactive eBook.

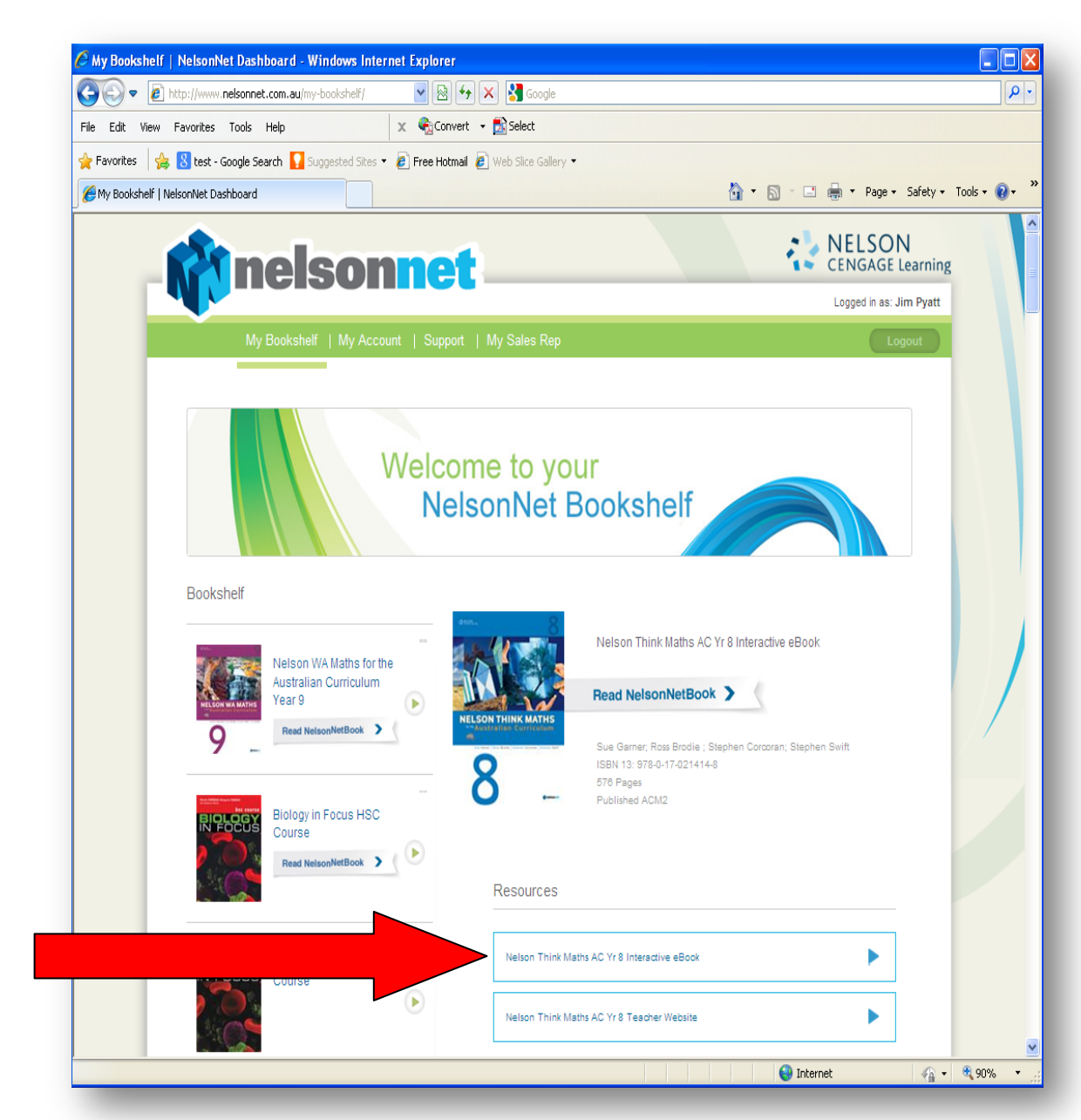

#### Step two

Select "**My Books**" from the bottom tool bar.

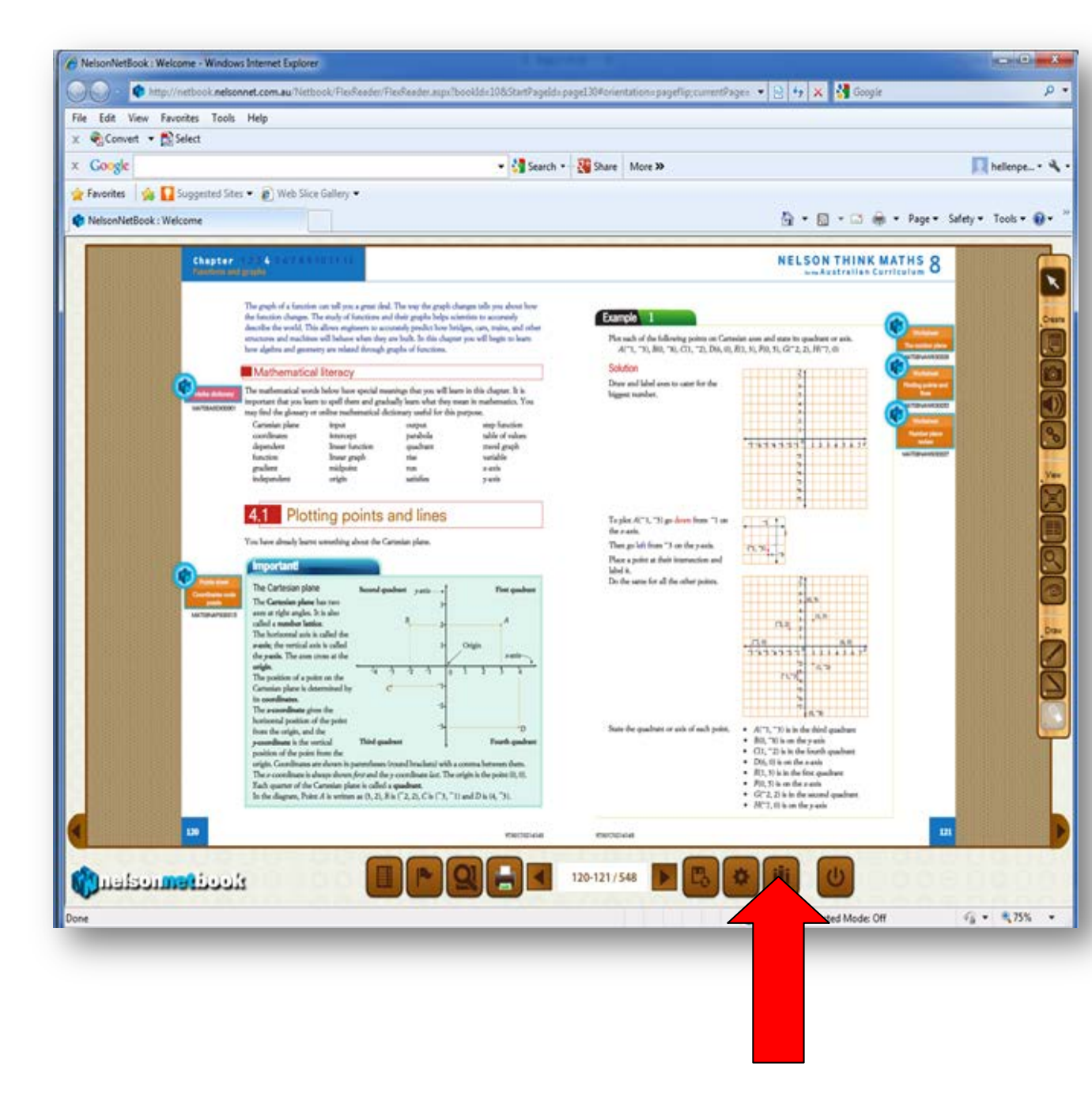

#### Step three

Click onto the "My Groups" icon

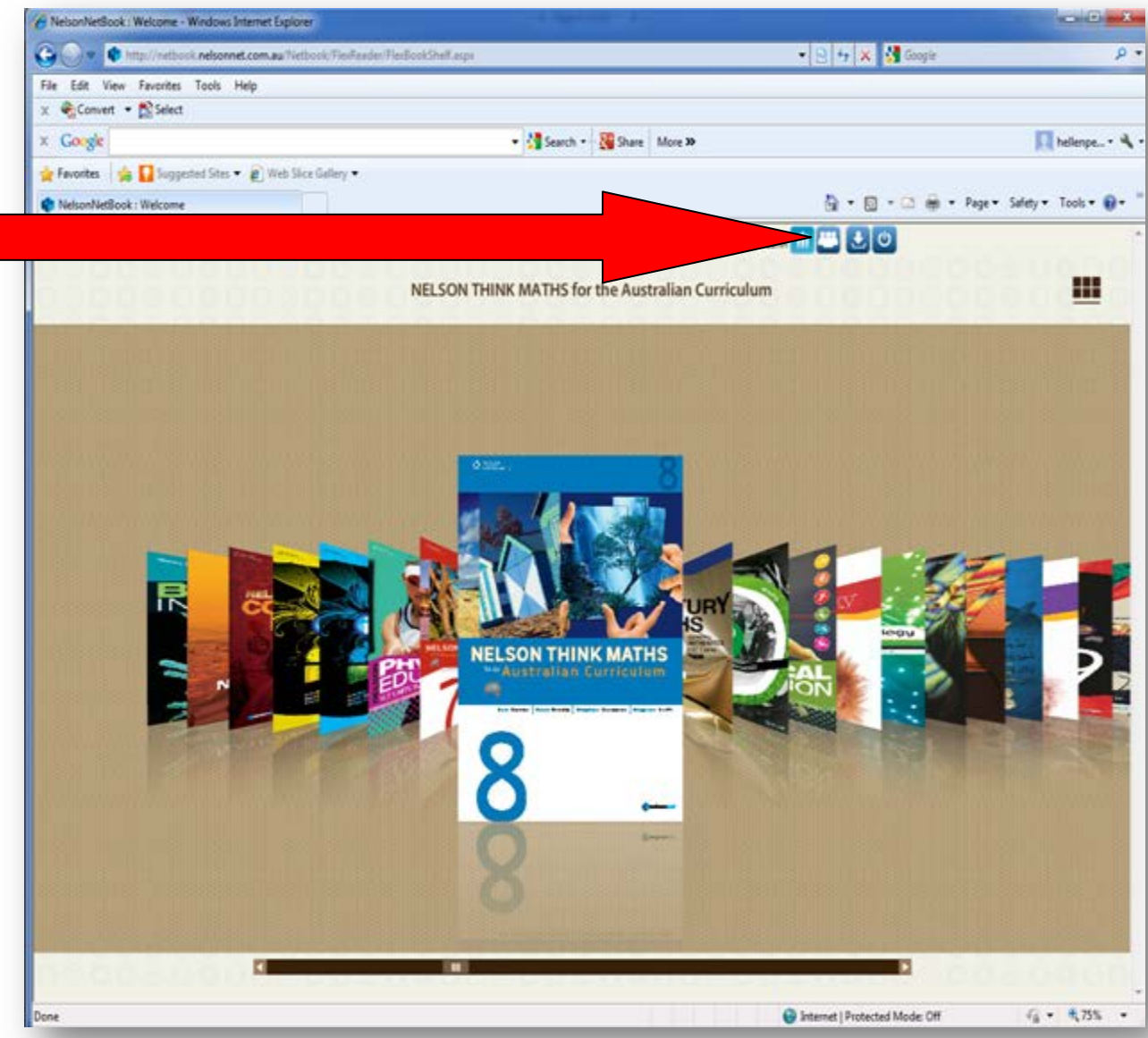

"My Groups" is where you create and manage your groups.

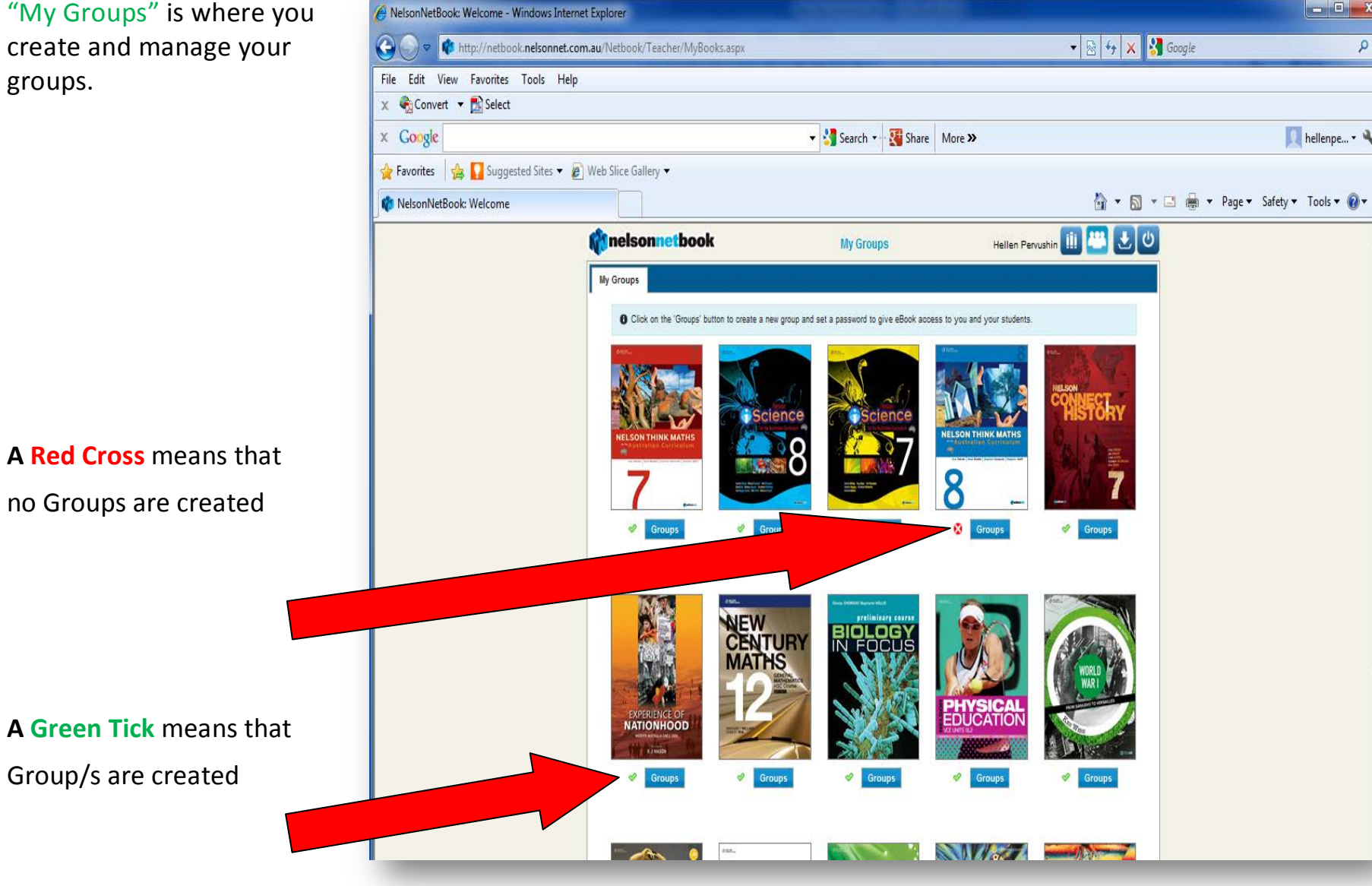

#### Step four

Select the book that you would like to create a group for from the "My Groups" view.

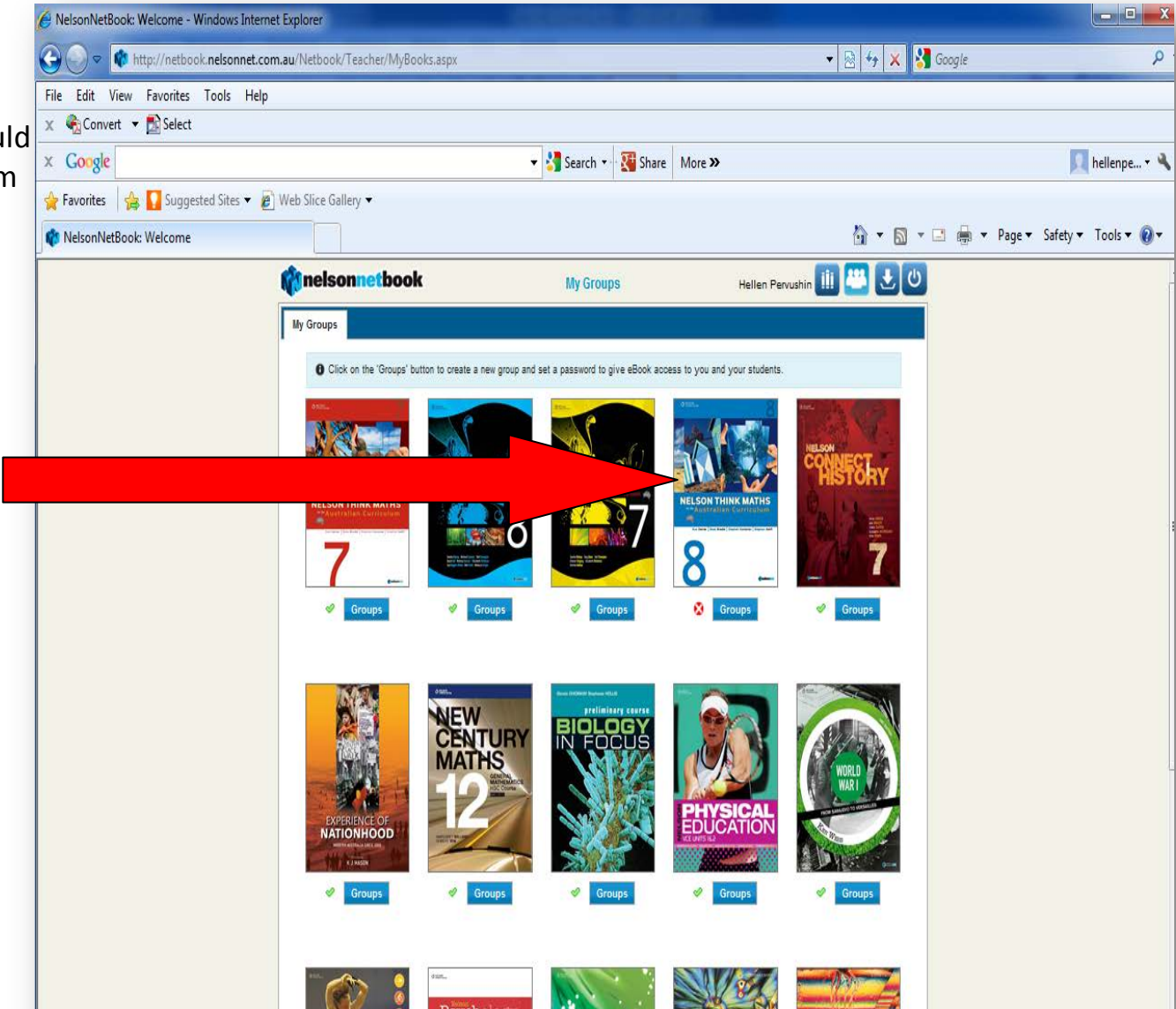

#### Step five

A "Groups" dialogue screen will open.

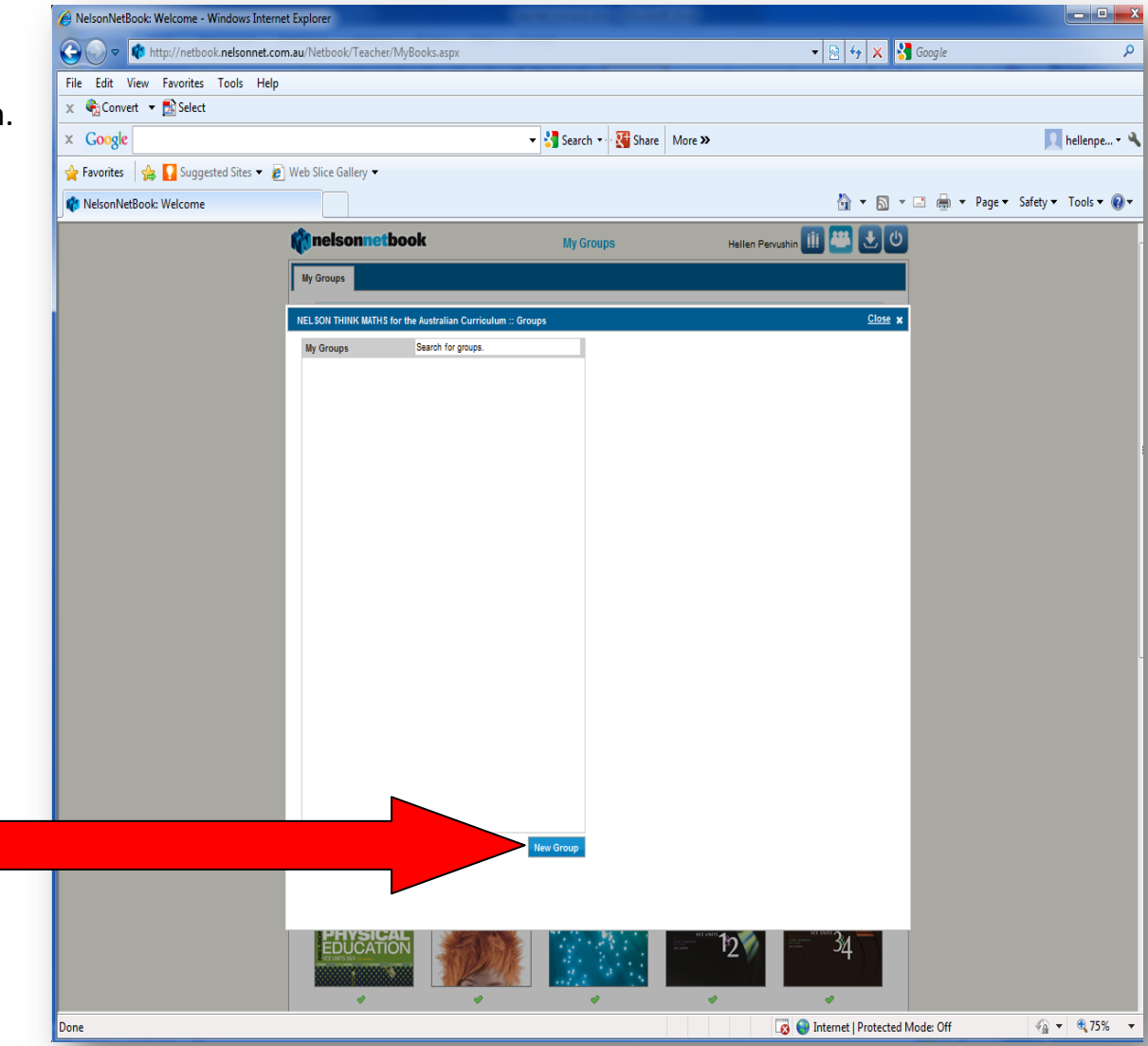

Select "New Group"

Step six

Name your Group, Add a brief description and create a Group Code This can be any combination of letters or numbers, for example maths7a

Save your Group Code

You can now invite your students to join your group by giving them your Group Code.

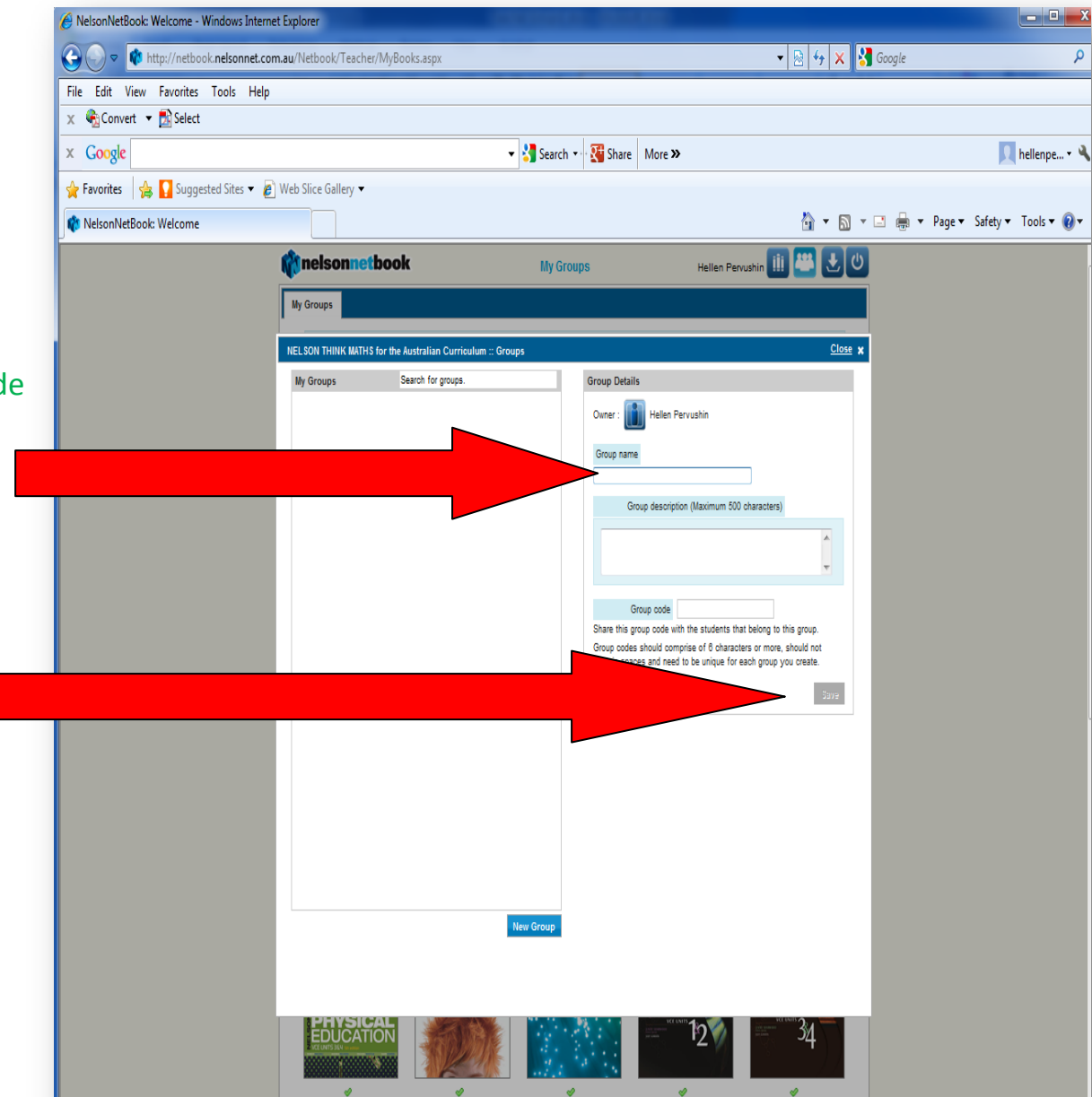

Step seven

A New Group is now added to your list

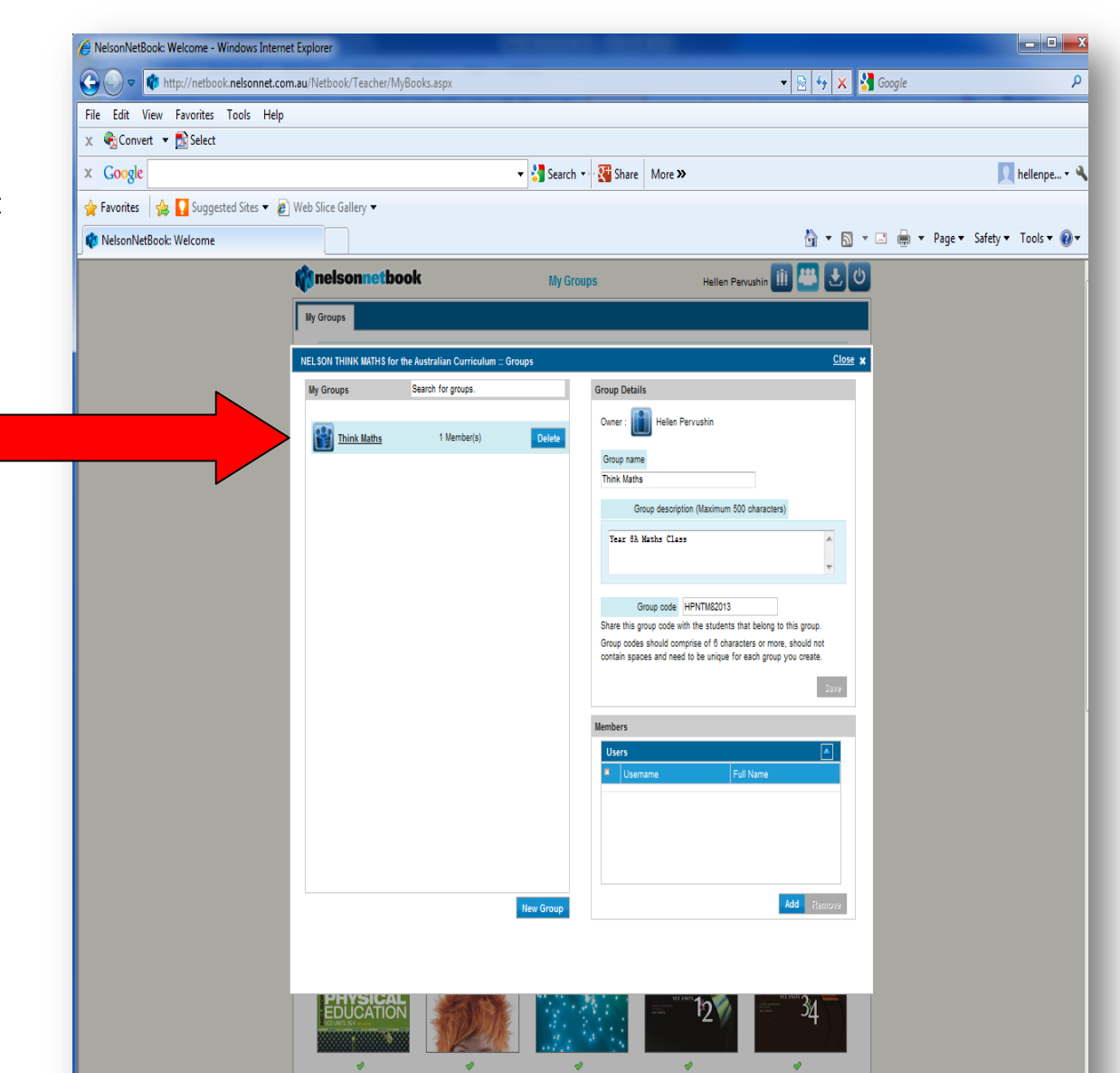

## How Students join your Grou

When students get the group code from you, they follow the same process to access their "My Groups" screen.

| p                                                                         | ارد بر مع<br>hellenpe • ۲       |
|---------------------------------------------------------------------------|---------------------------------|
| p File Edit View Favorites Tools Help<br>x €Convert - Èselect<br>x Google | 🔲 hellenpe 🍕                    |
| p x Google v Search + S Share More >                                      | <u>र</u> hellenpe • 🏼           |
|                                                                           |                                 |
| the Suggested Sites V 2 Web Sice Gallery V                                |                                 |
| f 🕼 🕶 🔝 👻 🖬                                                               | 🖶 💌 Page 🕶 Safety 🕶 Tools 🕶 🔞 🖛 |
| nelsonnetbook My Groups Hellen Student iii 🕮 🛃 🕑                          |                                 |
| My Groups                                                                 |                                 |
|                                                                           |                                 |
| New Century Maths 12 ::: Groups Close X                                   |                                 |
| My Groups Search for groups.                                              |                                 |
|                                                                           |                                 |
|                                                                           |                                 |
|                                                                           |                                 |
|                                                                           |                                 |
|                                                                           |                                 |
|                                                                           |                                 |
|                                                                           |                                 |
|                                                                           |                                 |
|                                                                           |                                 |
|                                                                           |                                 |
|                                                                           |                                 |
|                                                                           |                                 |
|                                                                           |                                 |
|                                                                           |                                 |
| Join a new group                                                          |                                 |
|                                                                           |                                 |
|                                                                           |                                 |

Select "Join a New Group"

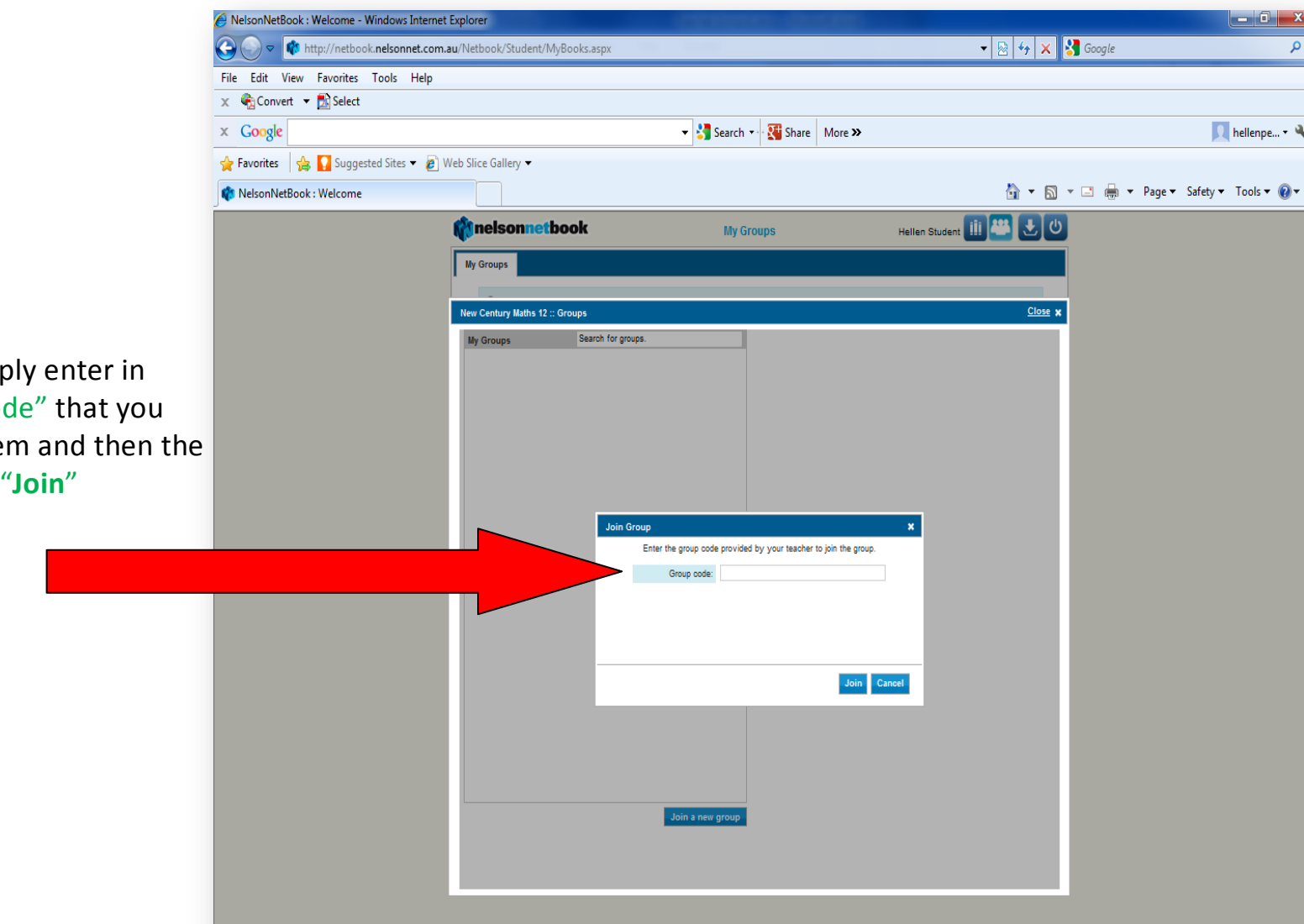

They then simply enter in the "Group Code" that you have given them and then the student clicks "Join"